## AZURE ACCOUNT CREATION

## 1) Visit <a href="https://azure.microsoft.com/en-us/free/">https://azure.microsoft.com/en-us/free/</a> and click the Start Free button

| Create your Azure                                                                                                    | free ac ×                                                                                                    |                                                                      |                                                                             |                             |                                                                                         |                                                                 | All                                                                                     | -                                              |              | ×  |
|----------------------------------------------------------------------------------------------------|----------------------------------------------------------------------------------------------------|----------------------------------------------------------------------|-----------------------------------------------------------------------------|-----------------------------|-----------------------------------------------------------------------------------------|-----------------------------------------------------------------|-----------------------------------------------------------------------------------------|------------------------------------------------|--------------|----|
| $\epsilon \rightarrow \mathbf{C}$ $\mathbf{\hat{e}}$ http                                                                                                    | ps://azure.microsoft.co                                                                                                    | om/en-us/fr                                                          | ee/                                                                         |                             |                                                                                         |                                                                 |                                                                                         |                                                | ☆            | ]: |
| Microsoft A                                                                                                    | zure                                                                                                    |                                                                      | Contact Sales                                                               | : 1-800-867-'               | 1389 📞                                                                                  | Search Q                                                        | My ac                                                                                   | count                                          | Porta        | 6  |
| Why Azure                                                                                                    | utions Products $\vee$ D                                                                                                    | )ocumentat                                                           | ion Pricing                                                                 | Training                    | Marketpla                                                                               | ace Partne                                                      | ers∨ Supp                                                                               | oort ~                                         | More ∽       |    |
| Create your Azure free account today<br>Get started building your next great idea with Azure<br>Start free                                                                          |                                                                                                    |                                                                      |                                                                             |                             |                                                                                         |                                                                 |                                                                                         |                                                |              |    |
|                                                                                                    |                                                                                                    |                                                                      |                                                                             |                             |                                                                                         |                                                                 |                                                                                         |                                                |              |    |
| Microsoft Azure<br>=<br>+ New                                                                                                    | Dashboard ~ + Nov deshcord - Fist dash                                                                                                 | board O Share 🖉 Fullicities                                          | n p <sup>2</sup> Okone 🖹 Delete                                             | <u>م</u>                    | Search resources                                                                        | •                                                               | 0 0 0                                                                                   | scott@hansele                                  | man.com      |    |
| III All resources                                                                                                    | Resource Group                                                                                                    | tør                                                                  | Web Front End                                                               | 541                         | Database                                                                                | tør.                                                            | Processes                                                                               |                                                | Call.        |    |
| <ul> <li>App Services</li> <li>SX distalates</li> <li>SX distalates</li> <li>SX data vanhaoos</li> <li>SX data vanhaoos</li> <li>NoSQ (Document3)</li> <li>Witud muchnos</li> </ul> | Resources<br>LindState<br>Moliship Rolis Cate<br>Category Washing<br>Moliship Self-Kangy<br>Moliship Self-Kangy<br>Moliship Self-Kangy | Http 2oc, Http 3ox an<br>smootcase<br>1000<br>a00<br>600<br>400<br>1 | MyNodeApp<br>Wite AP<br>Running So<br>CPU Percentage and Memor<br>Windoexep | MyNodekop<br>Ani skind Plan | MyNodeApp<br>So, server<br>Ausiable Sb<br>DTU percentage and Data<br>MinioteApp<br>1005 | MyNodeApp<br>Sig beneate<br>Drive S<br>base side percentage pas | All runs<br>STATUS START TIME<br>Stocc. 1/12/2012, 9:01 AJ<br>Stocc. 1/12/2012, 8:01 AJ | Dukation<br>M 531 Milliseco<br>M 800 Milliseco | inds<br>inds |    |
| <ul> <li>Load balancers</li> <li>Storage accounts</li> </ul>                                                                                                    | State         Meta-Apps           B         MyNodMpp         My SQL Database                                                           | 200<br>                                                              |                                                                             | Jan B Jan 11                | 30%                                                                                     |                                                                 | • 🔀                                                                                     | Messa                                          | ige us       |    |

2) Enter your Microsoft email address if you have one (live, outlook or hotmail). If you do not enter what you've got and click Next to arrive at the below screen where you can click the Create One! link.

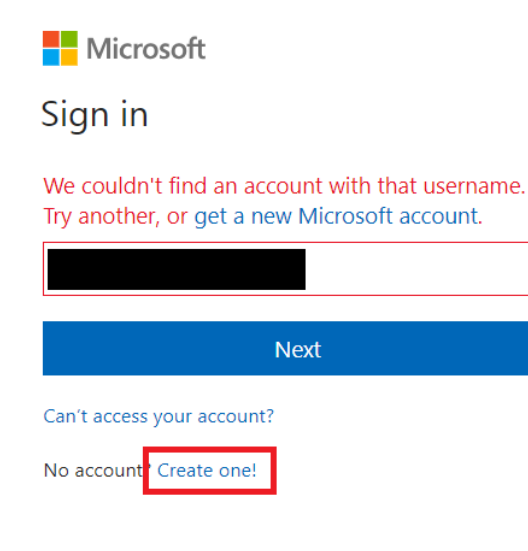

3) You'll be sent a random validation code to the email address provided. Pick that code up from email and enter it to proceed.

| Micro | osoft |
|-------|-------|
|-------|-------|

← s2empower@gmail.com

## Verify email

Enter the code we sent to **s2** If you didn't get the email, check your junk folder or try again. 6021

Send me promotional emails from Microsoft

Choosing **Next** means that you agree to the Privacy Statement and Microsoft Services Agreement.

| Next |
|------|
|      |

- 4) Enter personal details here such as
  - a. valid phone number,
  - b. credit card and
  - c. billing address

Don't worry about being charged. There will be no fees for the 1<sup>st</sup> 12 months if you stay in the free tier, which we will as part of the class, and you can cancel your account if you wish before the year is up.

5) Once completed and you've verified your existence with a text message or email you'll be presented with this screen. Feel free to take the tour or to put it off.

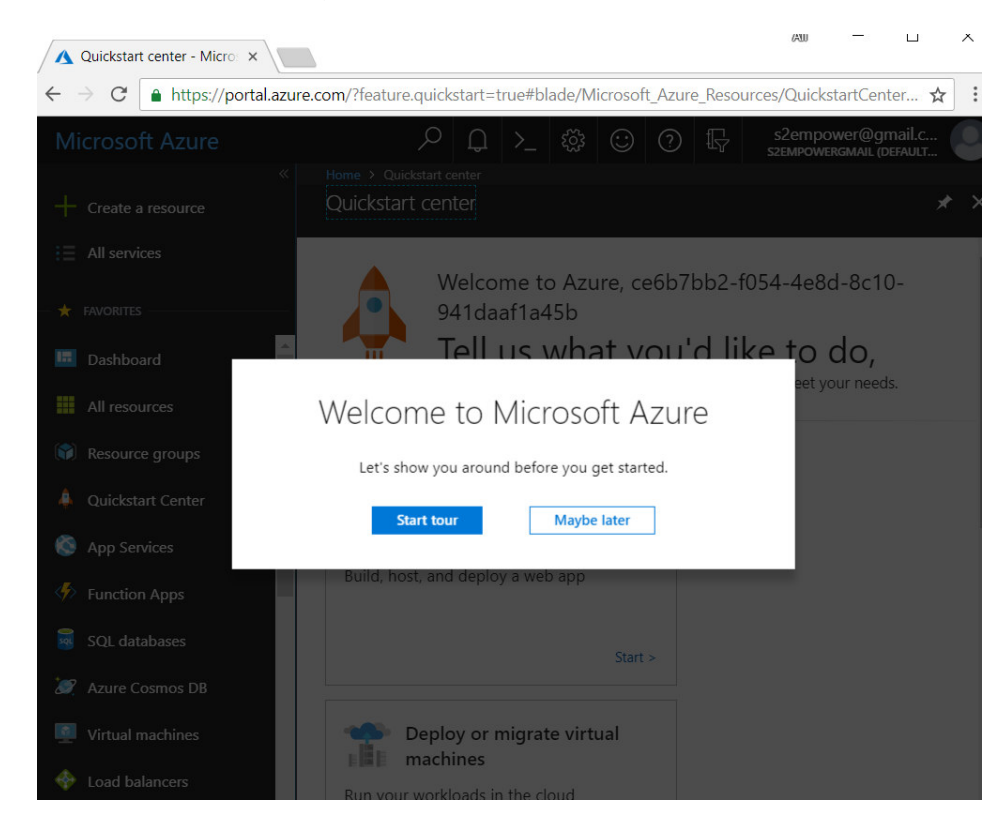

6) Click the user icon at the top, right to sign out.

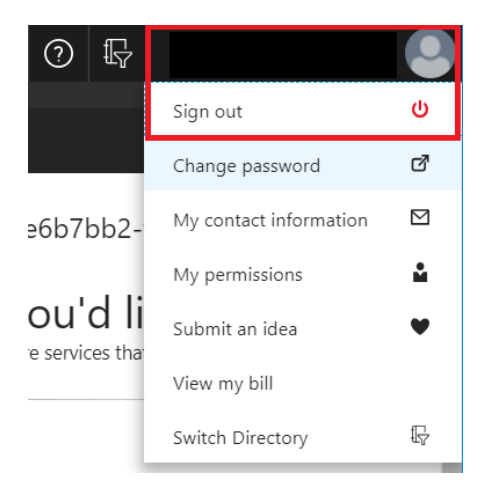

7) In the future visit the following url to sign back into your account.

https://portal.azure.com